## STUDENT PLANNING: TROUBLESHOOTING GUIDE

| My Progress (Degree Audit) Issues                   |                                                                   |
|-----------------------------------------------------|-------------------------------------------------------------------|
| My Degree Audit is wrong!                           | If you think there is an error on the degree audit, this problem  |
|                                                     | can be reported to your advisor. Contact your advisor in Self-    |
|                                                     | Service.                                                          |
|                                                     | Student Planning>Plan and Schedule>Advisor Tab                    |
| My credit total is wrong!                           | The problem might be your developmental credits. Student          |
|                                                     | Planning counts developmental credits in your credit total, but   |
|                                                     | these credits DO NOT count toward graduation. You need to         |
|                                                     | manually subtract these credits from your total.                  |
| I know I completed a course, but I can't find it on | When you have completed a requirement, Student Planning           |
| My Progress screen.                                 | collapses the requirement. To see the courses you took to         |
| Librus completed on Ethics and Casial               | complete a requirement, you need to click Snow Details .          |
| I have completed an Ethics and Social               | Some requirements need more than one course. For example,         |
| Responsibility CLO, but it says 0 of 1 complete .   | Associate of Arts degree requires two courses                     |
|                                                     | Associate of Arts degree requires two courses.                    |
|                                                     | When you complete one course, there are no "empty spaces"         |
|                                                     | for the other two courses. Therefore, you have to read            |
|                                                     | carefully to see the line that reads "3 of 6 credits complete".   |
|                                                     | This message would mean you need one more course or 3 more        |
|                                                     | credits, to complete this requirement.                            |
| Will "View a New Program" change my degree?         | No. View a new program shows you how your credits would           |
|                                                     | look in a different degree program. However, the view is          |
|                                                     | temporary and goes away as soon as you leave the screen.          |
|                                                     |                                                                   |
|                                                     | To officially change your degree, you need to complete a          |
|                                                     | Change of Program form. This form must be signed and              |
|                                                     | brought to the Student Service Center.                            |
| How do I know which courses fulfill a certain       | If a requirement can only be filled by one or two courses (e.g.   |
| requirement?                                        | ENG-101 or ENG-114), you can click on that course in the My       |
|                                                     | Progress screen to find it in the course catalog.                 |
|                                                     |                                                                   |
|                                                     | If a requirement can be fulfilled by multiple courses, you can    |
|                                                     | click on the search button for the requirement. You will be       |
|                                                     | brought to a list of courses in the catalog that can fulfill that |
|                                                     | requirement. This is helpful to view all courses that meet a CLO  |
| Why does one of my classes fall under the Other     | Courses that fall in the OTHER COURSES category do not meet       |
| Courses category?                                   | a degree requirement. This could be because the class is a        |
|                                                     | developmental course, you have fulfilled the requirement with     |
|                                                     | another course or the course does not fulfill a requirement       |
|                                                     |                                                                   |
|                                                     | If a student feels there is an error and the course does meet a   |
|                                                     | requirement, the student should contact the advisor.              |

## STUDENT PLANNING: TROUBLESHOOTING GUIDE

| Course Planning and Registration Issues              | 5                                                                          |
|------------------------------------------------------|----------------------------------------------------------------------------|
| I've planned my courses. Does this mean I'm          | No! You must actually register for the courses.                            |
| registered for these courses?                        |                                                                            |
|                                                      | Planned courses appear in <mark>yellow</mark> on Student Planning, and the |
|                                                      | registered courses appear in green. Once you have registered               |
|                                                      | for a course, you are financially responsible for it and all               |
|                                                      | registration rules apply.                                                  |
| I planned for a course or a course section. Does     | No! Planning a course or for a specific course section does not            |
| this mean a seat will be held for me until I         | hold your place in the course. You are not guaranteed a space              |
| register?                                            | in the course until you officially register for the course.                |
| I planned a course for a future semester. Does       | No! Putting a course on your plan for a future semester does               |
| this mean it will definitely be offered?             | not guarantee the course will run that semester.                           |
| PSY-101 is a popular course – why are there only     | When you click "View other sections", there are often multiple             |
| two sections listed?                                 | pages of sections.                                                         |
|                                                      |                                                                            |
|                                                      | You can limit how many sections are listed by going to "Filter             |
|                                                      | Sections" and filtering by day, time, location, instructor, etc.           |
| I planned or registered for a course. Why is it not  | You might have planned or registered an online section. If the             |
| showing on my calendar view?                         | section is listed as "WEB", the course has a one minute meeting            |
|                                                      | time to track online attendance and participation in the class.            |
|                                                      | To view those sections choose the print function to view the               |
|                                                      | schedule in a table grid.                                                  |
| I'm trying to plan my courses, but the term I need   | If you scroll through your terms in the Schedule tab, but the              |
| is not appearing when I scroll through the terms!    | term you are looking for is not there, you can add the term.               |
|                                                      | This sometimes happens sometimes when adding a Summer or                   |
|                                                      | winter term.                                                               |
|                                                      | Click the "plus" button to the right of the term and add the               |
|                                                      | click the plus button to the right of the term and add the                 |
| I'm trying to add castions, but nano are listed      | Appropriate term.                                                          |
| i m trying to add sections, but none are listed.     | rou can only add specific sections once the schedule of classes            |
|                                                      | and the course to your plan                                                |
|                                                      | add the course to your plan.                                               |
|                                                      | When the schedule of classes is posted you can go back to the              |
|                                                      | plan and add specific sections                                             |
| I'm trying to register, the "Register" button is not | You can only register for courses once the registration period             |
|                                                      | has onened for that term                                                   |
|                                                      |                                                                            |
|                                                      | If registration is open and you still cannot register online, you          |
|                                                      | might have a hold on your account. You will need to review                 |
|                                                      | your hold Notifications for additional information that would              |
|                                                      | stop registration.                                                         |
|                                                      |                                                                            |
|                                                      | Contact Student Services for further assistance.                           |

## STUDENT PLANNING: TROUBLESHOOTING GUIDE

| I'm trying to register, but the course says "Seats    | It could mean the course waitlist is full or the course does not    |
|-------------------------------------------------------|---------------------------------------------------------------------|
| are not available in this section" (course is closed) | have a waitlist.                                                    |
|                                                       |                                                                     |
|                                                       | If a course appears to have seats available but the course          |
|                                                       | closed error appears, the course is cross-listed and this           |
|                                                       | component of the course is at capacity.                             |
| I'm trying to drop a course, but Student Planning     | You can only drop and add courses during the drop/add period.       |
| won't let me!                                         | Once a term has started, you can no longer drop and add             |
|                                                       | online, you must do so in person in Registration and Records.       |
|                                                       |                                                                     |
|                                                       | If registration is open and you still cannot register online, you   |
|                                                       | might not have access to register online because your plan has      |
|                                                       | not been archived or you have not updated your contact              |
|                                                       | information.                                                        |
| I know that the prerequisite to ENG-102 is ENG-       | When you try to register for a course without the correct pre-      |
| 101. Why is Student Planning allowing me to           | requisite, Student Planning will display a warning.                 |
| plan ENG-102 without planning ENG-101?                |                                                                     |
|                                                       | Student Planning will allow you to plan for a course if you're      |
|                                                       | missing the pre-requisite, but you will not be able to register for |
|                                                       | the course if you did not take the pre-requisite.                   |
| I want to take a class as an elective. How do I add   | If you know the course you want to take, but it is not a required   |
| the course to my plan?                                | course for your degree program. The quickest way to add the         |
|                                                       | course is typing the course name and number in the search bar.      |
|                                                       |                                                                     |
|                                                       | IMPORTANT NOTE: Courses listed in the "OTHER COURSES"               |
|                                                       | within the degree plan may not be eligible for Financial Aid        |
|                                                       | Funding.                                                            |

## **Student Planning is located at:**

https://selfservice.eastcentral.edu/student/

Student Service Center - Buescher Hall (BH)

Step by Step instructions to set up planned courses located at:

www.eastcentral.edu/advisement/student-planning